# SECTION 5

### **TELEPHONE AND INFORMATION**

### Telephone and information

| <ul> <li>Telephone (Hands–free system for cellular phone)</li> </ul> | 122 |
|----------------------------------------------------------------------|-----|
| Enter a Bluetoothr phone                                             | 126 |
| Call on the Bluetoothr phone                                         | 132 |
| Receive on the Bluetoothr phone                                      | 139 |
| Talk on the Bluetoothr phone                                         | 139 |
| Calendar                                                             | 143 |

#### **TELEPHONE AND INFORMATION**

### Telephone (Hands-free system for cellular phone)

Hands-free system allows you to make or receive a call without taking your hands off the steering wheel by connecting your cellular phone.

This system supports Bluetooth<sup>®</sup>. Bluetooth<sup>®</sup> is a wireless data system by which you can call without your cellular phone being connected with a cable or placed on a cradle.

If your cellular phone does not support Bluetooth<sup>®</sup>, this system can not function.

The operating procedure of the phone is explained here.

For registering and setting of the phone, see "Telephone settings" on page 242.

### 

While driving, do not use a cellular phone or connect the Bluetooth<sup>®</sup> phone.

### NOTICE

Do not leave your cellular phone in the car. The temperature indoor may be high and damage the phone.

### **INFORMATION**

- In the following conditions, the system may not function.
  - The cellular phone is turned off.
  - The current position is outside the communication area.
  - The cellular phone is not connected.
  - The cellular phone has a low battery.
- Even if your cellular phone supports both hands-free and audio Bluetooth<sup>®</sup> connections, it may not be able to connect to the hands-free connection at the same time.
- When using Bluetooth<sup>®</sup> audio and hands-free at the same time, the following problems may occur.
  - The Bluetooth<sup>®</sup> connection may be cut.
  - Noise may be heard on the Bluetooth<sup>®</sup> audio playback.

# **Bluetooth**

Bluetooth is a registered trademark of Bluetooth SIG, Inc.

### INFORMATION

This system supports the following service.

- Bluetooth<sup>®</sup> Specification Ver.1.1 or higher (Recommended: Ver.2.0+EDR or higher)
- Profiles
  - HFP (Hands Free Profile)
     Ver.1.0 or higher

(Recommended: Ver.1.5 or higher) • OPP (Object Push Profile)

Ver.1.1

• PBAP (Phone Book Access Profile) Ver.1.0

If your cellular phone does not support HFP, you cannot enter the Bluetooth<sup>®</sup> phone, and take OPP or PBAP service individually.

Please go to "http://www.toyota.letstalk.com/" to find approved Bluetooth<sup>®</sup> phones for this system.

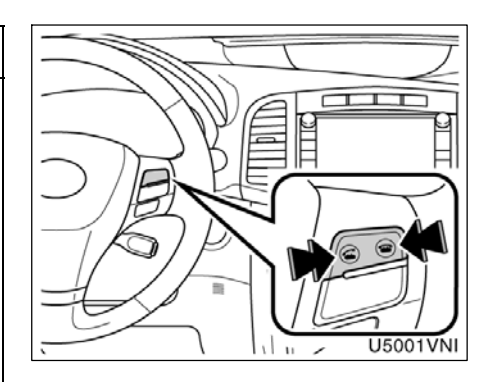

By pushing the telephone switch above, you can receive a call or hang up without taking your hands off the steering wheel.

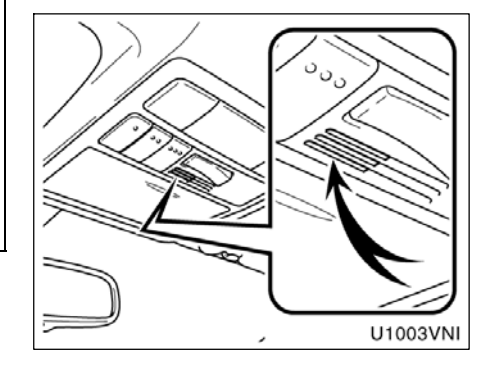

### You can use the microphone above when talking on the phone.

The other party's voice outputs from the front speaker. When the received calls or received voice outputs, the audio from the audio system or voice guidance from the navigation system will be muted.

### INFORMATION

- Talk alternately with the other party on the phone. If you talk at the same time, the voice may not reach each other. (It is not a malfunction.)
- Keep the volume of receiving voice down. Otherwise, echo is coming up. When you talk on the phone, speak clearly towards the microphone.
- In the following situations, your voice may not reach the other party.
  - Driving on unpaved road. (Making a traffic noise.)
  - Driving at the high speed.
  - The window is open.
  - Turning the air-conditioning vents towards the microphone.
  - The sound of the air-conditioning fan is loud.
  - There is an effect from the network of the cellular phone.

| Phone          | W54T            |       |        | ? 5                                                                                                    |
|----------------|-----------------|-------|--------|----------------------------------------------------------------------------------------------------|
| Phone #        | Enter a         | phone | number | -                                                                                                    |
| Contacts       | 1               | 2 ABC | 3 DEF  | Redial                                                                                                    |
| contacto       | 4 сні           | 5 JKL | 6 мно  |                                                                                                    |
| Speed<br>Dials | 7 PQRS          | 8 TUV | 9 wxyz | Connect<br>Phone                                                                                                    |
| Call           | * +             | 0     | #      | and the second second se |
| History        |                 |       |        | F                                                                                                    |
| mistory        | A CONTRACTOR OF |       |        | U5015                                                                                                    |

#### 1 Indicates the condition of Bluetooth<sup>®</sup> connection.

"Blue" indicates an excellent connection to Bluetooth<sup>®</sup>.

"Yellow" indicates a bad connection to Bluetooth<sup>®</sup>, resulting in possible deterioration of voice quality.

- It is a connection to Bluetooth<sup>®</sup>.
- 2 Indicates the amount of battery charge left.

This is not displayed when the Bluetooth® is not connected.

The amount left does not always correspond with the one of your cellular phone. The amount of battery charge left may not be displayed depending on the phone you have. This system doesn't have a charging function.

### 3 Indicates the receiving area.

"**Rm**" is displayed when receiving in Roaming area.

"Hm" is displayed when receiving in Home area.

The receiving area may not be displayed depending on the phone you have.

# Indicates the level of reception. Y Y Y Y

Poor Excellent Excellent

respond with the one of your cellular phone.

The level of reception may not be displayed depending on the phone you have.

When you are out of the service area or in a place inaccessible by radio waves, "No Service" is displayed.

An antenna for the Bluetooth<sup>®</sup> connection is built in the display. The indication of the Bluetooth<sup>®</sup> connection may turn yellow and the system may not function when you use the Bluetooth<sup>®</sup> phone in the following conditions and places.

- Your cellular phone is hiding behind the display (behind the seat or in the glove box and console box).
- Your cellular phone touches or is covered with metal materials.

Leave the Bluetooth<sup>®</sup> phone on the place where "Blue" indication is displayed.

### About the phonebook in this system

The following data is stored for every registered phone. When another phone is connecting, you cannot read the registered data.

- Phonebook data
- Voice tag
- All of call history
- Speed dial

When you delete the phone, the above-mentioned data is also deleted.

### When you release your car:

A lot of personal data is registered when you use the Hands-free system. When you release your car, initialize your data. (See "• Delete personal data" on page 228.)

If you initialize it, the former state will never come back again. Pay much attention when initializing the data.

You can initialize the following data in the system.

- Phonebook data
- Call history data
- Speed dial data
- Voice tag data
- Bluetooth<sup>®</sup> phone data
- Volume setting
- Details setting

#### FCC ID : HYQDNNS025 Type : DNNS025 IC : 1551A-DNNS025 Canada 310

This device complies with Part 15 of the FCC Rules and RSS–210. Operation is subject to the following two conditions : (1) This device may not cause harmful interference, and (2) this device must accept any interference received, including interference that may cause undesired operation.

#### 

Changes or modifications not expressly approved by the party responsible for compliance could void the user's authority to operate the equipment.

**CAUTION:** Radio Frequency Radiation Exposure

This equipment complies with FCC radiation exposure limits set forth for uncontrolled equipment and meets the FCC radio frequency (RF) Exposure Guidelines in Supplement C to OET65. This equipment has very low levels of RF energy that it deemed to comply without maximum permissive exposure evaluation (MPE). But it is desirable that it should be installed and operated with at least 20 cm and more between the radiator and person's body (excluding extremities: hands, wrists, feet and legs).

**Co-location:** This transmitter must not be co-located or operated in conjunction with any other antenna or transmitter.

### Enter a Bluetooth<sup>®</sup> phone

To use the hands-free system, you need to enter your phone into the system. Once you have registered it, you can make a hands-free call.

If you haven't yet registered any Bluetooth<sup>®</sup> phones, you must first register your phone according to the following procedure.

Please see "• Registering a Bluetooth® phone" on page 245 of additional registration when registering.

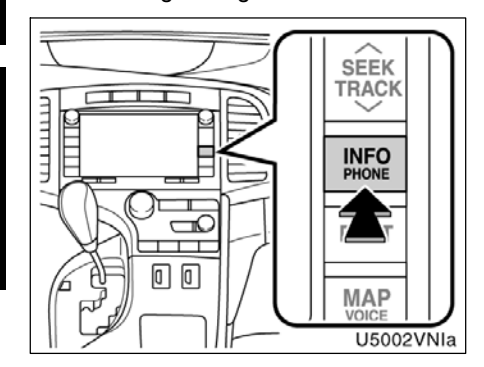

1. Push the "INFO/PHONE" button.

Information

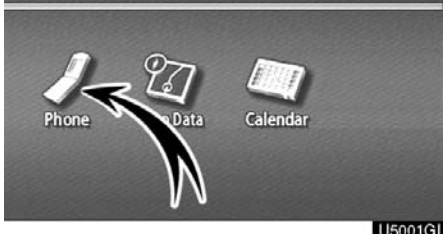

2. Touch "Phone".

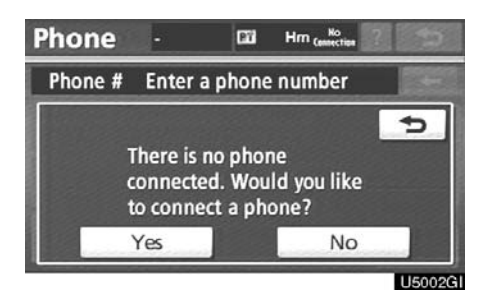

3. Touch "Yes" to connect your phone.

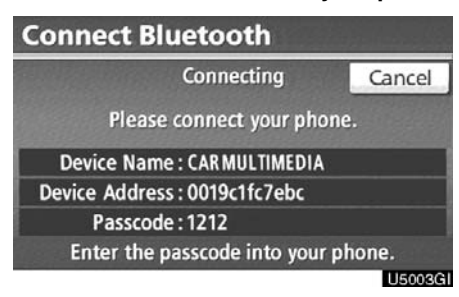

4. When this screen is displayed, input the passcode displayed on the screen into the phone.

For the operation of the phone, see the manual that comes with your cellular phone.

If you want to cancel it, touch "Cancel".

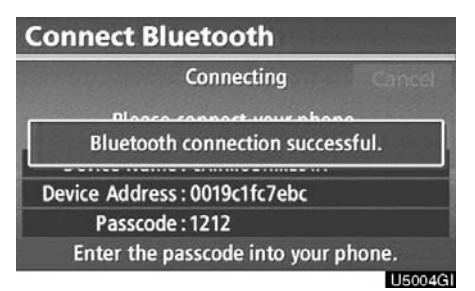

## 5. When the connection is completed, this screen is displayed.

You do not need to enter the phone in case of using the same one.

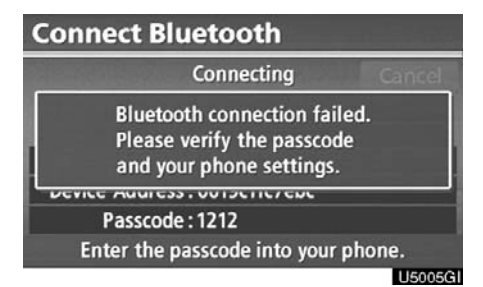

When this screen is displayed, follow the guidance on the screen to try again.

# • Connecting a Bluetooth<sup>®</sup> phone AUTOMATICALLY

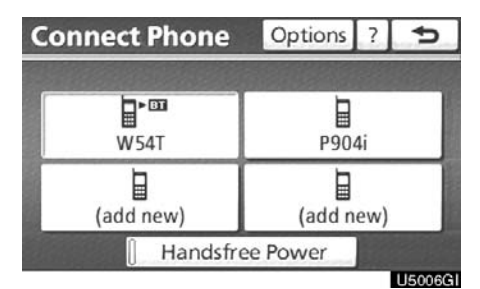

When you register your phone, auto connection will be turned on. Always set it to this mode and leave the Bluetooth<sup>®</sup> phone in a condition where connection can be established.

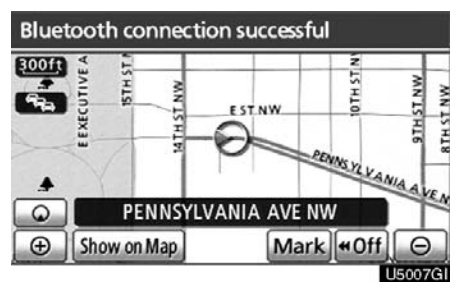

Vehicles with smart key system-

When the "ENGINE START STOP" switch is in ACCESSORY or IGNITION ON mode, a nearby cellular phone you have registered is searched for.

Next, the system automatically connects with the latest of the phones connected to in the past.

Then, the connection result is displayed.

This screen appears when the Bluetooth® phone is first connected after the "ENGINE START STOP" switch is in ACCESSORY or IGNITION ON mode.

Vehicles without smart key system—

When the engine switch is in the "ACC" or "ON" position, a nearby cellular phone you have registered is searched for.

Next, the system automatically connects with the latest of the phones connected to in the past.

Then, the connection result is displayed.

This screen appears when the Bluetooth<sup>®</sup> phone is first connected after the engine switch is in the "ACC" or "ON" position.

### **INFORMATION**

It may take time, the phone connection is carried out during Bluetooth<sup>®</sup> audio play.

### MANUALLY

When the auto connection has failed or "Handsfree power" is turned off, you have to connect Bluetooth® manually.

- 1. Push the "INFO/PHONE" button.
- 2. Touch "Phone".

| Phone   | W54T    | 633   | Hm (essection | ?      | ¢      |
|---------|---------|-------|---------------|--------|--------|
| Phone # | Enter a | phone | number        |        |        |
|         | 1       | 2 ABC | 3 DEF         |        |        |
|         | 4 сні   | 5 JKL | 6 MNO         | Connec |        |
|         | 7 PQRS  | 8 TUV | 9 wxyz        |        | hone   |
|         | * +     | 0     | #             | -      | ione   |
|         | -       |       |               | i      | F      |
|         |         |       |               |        | U5008G |

3. Touch "Connect Phone".

| Co       | onnect Phone | Options | ?   | ¢       |
|----------|--------------|---------|-----|---------|
|          |              |         |     |         |
|          | W 54T        | P90     | 4i  |         |
| add new) |              | add n   | ew) |         |
|          | Handsfre     | e Power |     |         |
|          |              |         |     | U5009GI |

4. Touch "Handsfree Power", or select the phone to connect.

|           | Connecting | Cancel |
|-----------|------------|--------|
| Device Na | ime : W54T |        |
|           |            |        |

## 5. The "Connect Bluetooth\*" screen is displayed.

\*: Bluetooth is a registered trademark of Bluetooth SIG, Inc.

Connect Bluetooth Connecting Bluetooth connection successful. Device Address : 0015b79795cf

6. When the connection is completed, this screen is displayed.

Now you can use the Bluetooth® phone.

# When you connect the phone while $Bluetooth^{\circledast}$ audio is playing

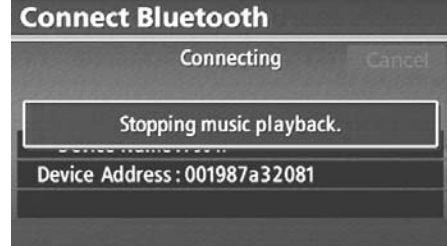

U5012GI

This screen is displayed, and the Bluetooth  $^{\odot}$  audio will stop temporarily.

 Reconnecting the Bluetooth<sup>®</sup> phone

Vehicles with smart key system-

If the Bluetooth<sup>®</sup> phone is disconnected with a poor reception from the Bluetooth<sup>®</sup> network when the "ENGINE START STOP" switch is in ACCESSORY or IGNITION ON mode, the system automatically reconnects the Bluetooth<sup>®</sup> phone. In this case, the connection result is not displayed.

Vehicles without smart key system-

If the Bluetooth<sup>®</sup> phone is disconnected with a poor reception from the Bluetooth<sup>®</sup> network when the engine switch is in the "ACC" or "ON" position the system automatically reconnects the Bluetooth<sup>®</sup> phone. In this case, the connection result is not displayed.

If the Bluetooth<sup>®</sup> is disconnected on purpose such as you turned your cellular phone off, this does not happen. Reconnect it by the following methods.

- Select the Bluetooth® phone again.
- Enter the Bluetooth<sup>®</sup> phone.

# — Call on the Bluetooth® phone

After you enter the Bluetooth<sup>®</sup> phone, you can call by using hands–free system. You can call using the 6 methods described below.

• By dial

You can call by inputting the phone number.

This cannot be operated while driving.

1. Push the "INFO/PHONE" button.

You can also push *s* of the steering wheel to display the "Phone" screen.

|                       | 071      |                      |
|-----------------------|----------|----------------------|
| one Map Data Calendar | Map Data | ne Map Data Calendar |
|                       |          |                      |

2. Touch "Phone".

| Phone          | W54T    | <b>63 m</b> | ᆘᇑᄴᆊᆘ  | ?       | ¢             |
|----------------|---------|-------------|--------|---------|---------------|
| Phone #        | Enter a | phone       | number |         |               |
| Contacts       | 1       | 2 ABC       | 3 DEF  | R       | edial         |
| contacts       | 4 сні   | 5 JKL       | 6 мно  | ricului |               |
| Speed<br>Dials | 7 PQRS  | 8 TUV       | 9 wxyz | Co      | nnect<br>hone |
| Call           | * +     | 0           | #      |         |               |
| History        |         |             |        | ١       | F             |
|                |         |             |        |         | U5014G        |

## 3. Touch the desired key to input the phone number.

Each time you touch \_\_\_\_, an inputted digit is deleted.

When you touch "**Redial**", the number you called last is inputted.

Touch  $\frown$  or push  $\frown$  of the steering wheel.

### • By phonebook

You can call by phonebook data which is transferred from your cellular phone. The system has one phonebook for each telephone. You can register up to 1000 numbers in total of phonebooks.

This cannot be operated while driving.

| Phone          | W54T    | <b>63 e</b> | i Hm 🎢ill | ?       | ¢             |
|----------------|---------|-------------|-----------|---------|---------------|
| Phone #        | Enter a | phone       | number    |         | 1.0           |
| Contacts       | 1       | 2 ABC       | 3 DEF     | R       | edial         |
| contacto       | 4 сні   | 5 JKL       | 6 MNO     | Incului | cului         |
| Speed<br>Dials | 7 PQRS  | 8 TUV       | 9 wxyz    | Co      | nnect<br>hone |
| Call           | * +     | 0           | #         |         | -             |
| History        |         |             |           |         | F             |

### 1. Touch "Contacts".

| Contacts | O   | otions | ¢       |
|----------|-----|--------|---------|
| E EMIRY  | i t | ABC    | PQRS    |
| H HOME   |     | DEF    |         |
| K KEN    |     | GHI    |         |
| MIKE     |     | JKL    | 0-9     |
| N NANCY  | ÷ i | MNO    | SYBL    |
|          |     |        |         |
|          |     |        | U5017GI |

2. Select the desired data from the list.

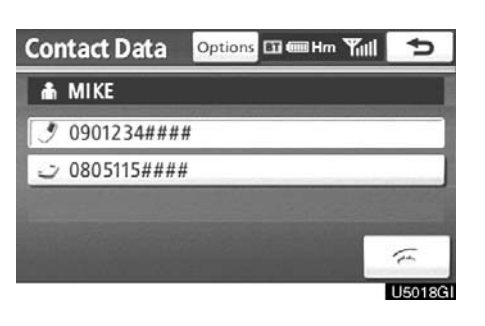

3. Select the desired number from the list.

Touch steering or push steering wheel.

### When the phonebook is empty

| Phone    | P904i   | <b>63 m</b> | 1 Hm <b>'Yıll</b> | ?        | Þ      |
|----------|---------|-------------|-------------------|----------|--------|
| Phone #  | Enter a | phone       | number            |          | 1      |
| Contacts | 1       | 2 ABC       | 3 DEF             |          |        |
| contacts | 4 g HI  | 5 JKL       | 6 MNO             | Incontra |        |
|          | 7 PQRS  | 8 TUV       | 9 wxyz            | CO       | nnect  |
|          | * +     | 0           | #                 | -        | lotte  |
|          |         |             |                   |          | F      |
|          |         |             |                   |          | U5019G |

1. Touch "Contacts".

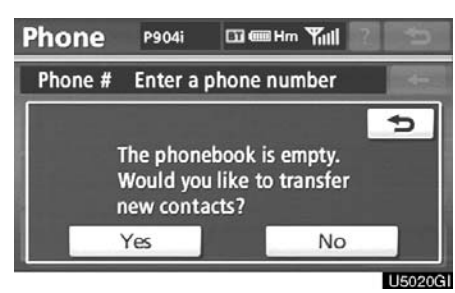

2. Touch "Yes" if you want to transfer new contacts from a cellular phone.

Touch "No" if you want to edit the phonebook.

### • By speed dial

You can call using registered phone numbers which can be selected from a phonebook. (See "• Registering the speed dial" on page 262 for registering the speed dial.)

This can be done while driving.

| Phone          | W54T    | 63 @  | iHm <b>Yill</b> | ?  | ¢             |
|----------------|---------|-------|-----------------|----|---------------|
| Phone #        | Enter a | phone | number          |    | 4-            |
| Contacts       | 1       | 2 ABC | 3 DEF           | R  | edial         |
|                | 4 сні   | 5 JKL | 6 мно           | _  |               |
| Speed<br>Dials | 7 PQRS  | 8 TUV | 9 wxyz          | Co | nnect<br>hone |
| Call           | * +     | 0     | #               |    |               |
| History        |         |       |                 |    | F             |

### 1. Touch "Speed Dials".

| Speed Dial              | ptions 🖾 🎟 Hm 🎢 🛛 🗲      |
|-------------------------|--------------------------|
| Speed Dial 1 Spe        | ed Dial 2 Speed Dial 3   |
| 1 MIKE<br>Ø 0901234#### | 4 KEN<br>♂ 0801234####   |
| 2 EMIRY                 | 5 NANCY<br>Ø 0901235#### |
| 3 HOME                  | 6 OFFICE                 |
|                         |                          |

2. Touch the desired number to call.

You can change the page by touching "Speed Dial 2" or "Speed Dial 3" tab.

### • By call history

You can call by call history which has 4 functions below.

| All: | all the numbers above which |
|------|-----------------------------|
|      | were memorized              |

Missed:calls which you missedIncoming:calls which you received

Outgoing: numbers which you called

You can call using the latest 5 call history items shown by "**All**" while driving.

| Phone          | W54T    | <b>63 e</b> | iHm 🎢ill | ?       | ¢       |  |
|----------------|---------|-------------|----------|---------|---------|--|
| Phone #        | Enter a | phone       | number   |         | -       |  |
| Contacts       | 1       | 2 ABC       | 3 DEF    | R       | Redial  |  |
| contacts       | 4 GHI   | 5 JKL       | 6 MNO    |         |         |  |
| Speed<br>Dials | 7 PQRS  | 8 TUV       | 9 wxyz   | Connect |         |  |
| Call           | * +     | 0           | #        |         |         |  |
| History        |         |             |          | ١       | F       |  |
|                |         |             |          |         | LI5023G |  |

1. Touch "Call History".

| Call History   |       | Delete 🗲 |         |  |
|----------------|-------|----------|---------|--|
| All Missed     | Incom | ing Out  | tgoing  |  |
| 1 🕼 😂 KEN      |       | 04/04    | i t     |  |
| 2 🕼 😅 MIKE     |       | 04/04    |         |  |
| 3 🖧 🏽 EMIRY    |       | 04/04    |         |  |
| 4 🕼 🗒 OFFICE   |       | 04/04    |         |  |
| 5 💪 1234567899 |       | 04/04    | Ŧ       |  |
|                |       |          | U5024GI |  |

2. Select the desired data from the list.

When the list is switched, touch "All", "Missed", "Incoming" or "Outgoing" tab.

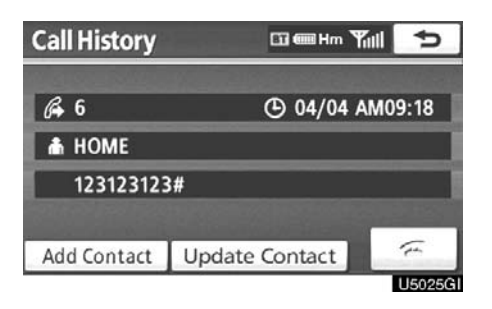

3. Touch a or push a of the steering wheel. You can call using the latest call history item.

1. Push 📽 of the steering wheel to display the "Phone" screen.

2. Push **G** of the steering wheel to display the "Call History" screen.

3. Push **G** of the steering wheel to select the latest history item.

4. Touch a or push a of the steering wheel to call the latest history item.

- When you call by phonebook, the name (if registered) is displayed.
- When you call the same number continuously, only the newest number is registered.
- When a phone number registered in the phonebook is received, the name and the number are displayed.
- Unnoticed phone number such as a public phone is not memorized in the system.
- A international phone call may not be made depending on the cellular phone which you have.

### • By voice recognition

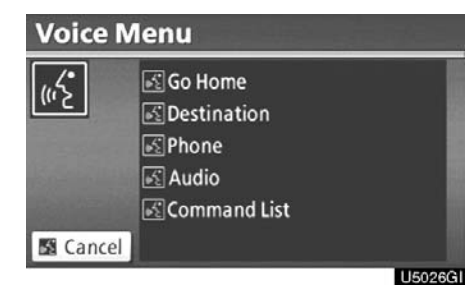

You can call by giving a command. (For the operation and command of voice recognition, see "Speech command system" on page 44.)

This can be operated while driving.

The "Dial by Name" operating procedure is explained here.

Other operating procedures are also similar.

### DIALING BY NAME

You can call by giving a voice tag registered in the phonebook. For setting the voice recognition, see "—Setting the voice tag" on page 269.

When you select "English" of "Language", you can call by giving a name registered in the phonebook.

For setting the voice recognition, see "• Registering the phonebook data" on page 256.

Example: Call MIKE.

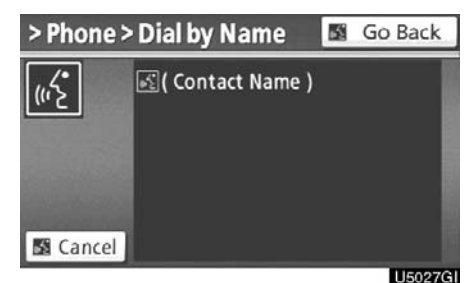

| You:       | Push the talk switch.                                                                                                    |
|------------|----------------------------------------------------------------------------------------------------|
| System:    | "After the beep, please say a<br>command." "Such as "Go<br>Home", "Destination",                                                           |
| "Phone",   |                                                                                                    |
| "Audio" or | "Command List"."<br>"(beep)"                                                                                                    |
| You:       | "Phone."                                                                                                    |
| System:    | "Phone."<br>"Say a command." "Such as<br>"Dial by Number", "Dial by<br>Name", "Redial",<br>"Call Back" or "Connect<br>Phone"."<br>"(beep)" |
| You:       | "Dial by Name."                                                                                                    |
| System:    | "Dial by Name." "Say a name<br>from your contact list."<br>"(beep)"                                                                        |
| You:       | "MIKE."                                                                                                    |
| System:    | "MIKE." "Say the type of<br>number." "Such as<br>"Mobile", "Home",<br>"Work" or "Other"."<br>"(beep)"                                      |
| You:       | "Home."                                                                                                    |
| System:    | "MIKE." "Home."<br>"Push the off-hook switch to<br>dial or say "Dial"."<br>"(beep)"                                                        |
| You:       | "Dial."                                                                                                    |
| System:    | "Dial."                                                                                                    |
| NI         |                                                                                                    |

Now, you can call MIKE.

### Calling without the voice recognition

After the entry number is displayed, you can also call by pushing **G** of the steering wheel or touching **"Dial**".

Cancelling the voice recognition The voice recognition will be cancelled when you do the following.

- Keep on pushing the talk switch.
- Push 🕿 of the steering wheel.
- Touch "Cancel". (Except for recognizing the command.)
- Say "Cancel".

• By POI\* call

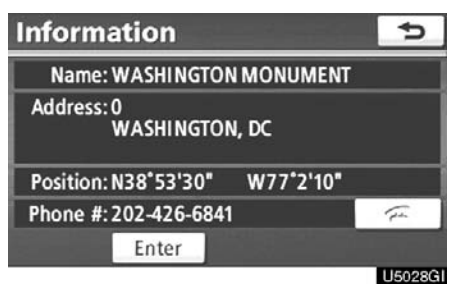

You can call by touching a when it is displayed on the screen from navigation system. (See "POI INFORMATION" on page 36 for details.)

\*: Point of Interest

# - Receive on the Bluetooth® phone

| Call      | ᄪᄪᄳ  |                 |
|-----------|------|-----------------|
| Incoming  | Call | (1)             |
| MIKE      |      |                 |
| 0805115## | ##   | Contradarios de |
|           | •(*) | (f.             |
|           |      | 1150200         |

When a call is received, this screen is displayed with a sound. Touch a or

push *G* of the steering wheel to talk on the phone.

To refuse to receive the call:

Touch a or push a of the steering wheel.

To adjust the volume of received call: Touch "--" or "+" or use the volume

switch of the steering wheel.

On the international phone call, the other party's name may not be displayed correctly depending on the cellular phone which you have.

# — Talk on the Bluetooth® phone

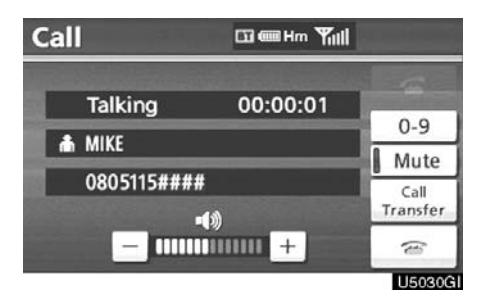

While you are talking on the phone, this screen is displayed. You can do the operation below on the screen.

To adjust the volume of the other party's voice:

Touch "---" or "+" or use the volume switch of the steering wheel.

To hang up the phone:

Touch a or push a of the steering wheel.

To mute your voice: Touch "**Mute**".

To input a Key: Touch "**0-9**".

To transfer the call:

Touch "Call Transfer".

You cannot change from Hands-free call to cellular phone call while driving.

When you change from cellular phone call to Hands-free call, the Hands-free screen will be displayed and you can operate it on the screen.

Transferring method and behavior are different depending on the cellular phone which you have.

For the operation of the phone, see the manual that comes with your cellular phone.

### When you touch "0-9"

| Enter a n | umber |        |  |
|-----------|-------|--------|--|
| 1         | 2 ABC | 3 DEF  |  |
| 4 дні     | 5 JKL | 6 мно  |  |
| 7 PQRS    | 8 тич | 9 wxyz |  |
| * +       | 0     | #      |  |

Touch the desired number to input the key.

To hang up the phone:

Touch a or push a of the steering wheel.

This cannot be operated while driving.

| w0123p# | 1*    |        |      |
|---------|-------|--------|------|
| 1       | 2 ASC | 3 DEF  | Send |
| 4 GHI   |       |        | Exit |
| 7 PQRS  | 8 TUV | 9 wxyz |      |
|         | 0     | = #= 1 | _    |

If the continuous tone signal is registered in a phonebook, this screen appears. (If not registered, "Send" and "Exit" are not displayed.)

Confirm the number displayed on the screen and touch "Send". The number before marked sign will be sent.

When you touch "**Exit**", this function will be finished and normal tone screen appears.

To hang up the phone:

Touch a or push a of the steering wheel.

The continuous tone signal is the marked sign (p or w) and the number following phone number. (ex. 056133w0123p#1\*)

You can do this operation when you want to operate an answering machine or use a telephone service in bank for example. You can register the phone number and the code number in the phonebook.

### • By voice recognition

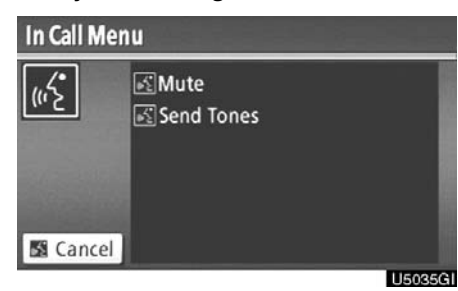

### • Interrupt call Call IIIII Talking 00:00:10 You have an incoming call. KEN 0902579####

You can operate "Mute" and "Send Tones" by giving a command during a call.

The operating procedure is similar to other voice recognition. (For the operation of voice recognition, see "Speech command system" on page 44.)

When the call is interrupted by the third party while talking, this screen is displayed.

Touch c or push c of the steering wheel to start talking with the other party.

Touch a or push of the steering wheel to refuse the call.

### **TELEPHONE AND INFORMATION**

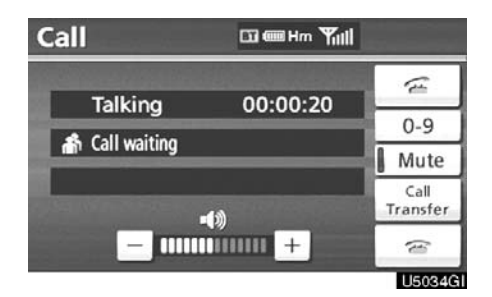

Everytime you touch a or push a of the steering wheel while interrupt call, the other party will be switched.

If your cellular phone is not accepted for HFP Ver. 1.5, this function can not be used.

### INFORMATION

Interrupt call operation may differ depending on your phone company and cellular phone.

### Calendar

To view calendar.

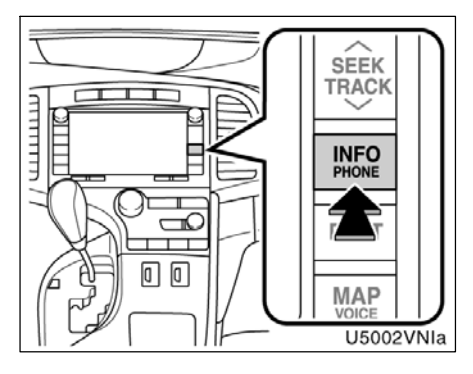

1. Push the "INFO/PHONE" button.

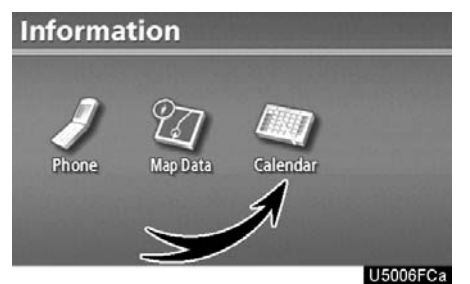

### 2. Touch "Calendar".

| Ð        | 4/15/2008(Tue) |     | M/D/Y |     | Calendar |     |     |
|----------|----------------|-----|-------|-----|----------|-----|-----|
| 1911     | Sat            | Fri | Thu   | Wed | Tue      | Mon | Sun |
| tΥ       | 4              | 3   | 2     | 1   |          |     |     |
| ▲ M      | 11             | 10  | 9     | 8   | 7        | 6   | 5   |
| 2009     | 18             | 17  | 16    | 15  | 14       | 13  | 12  |
| 4        | 25             | 24  | 23    | 22  | 21       | 20  | 19  |
| ▼ M      |                |     | 30    | 29  | 28       | 27  | 26  |
| Ϋ́       | day            | То  |       |     |          |     |     |
| 11500750 |                |     |       |     |          |     |     |

On this screen, the current date is highlighted in yellow.

**M** or **M**: To change month.

**or F :** To change year.

**"Today":** To display the current month calendar (if another month will be displayed).

**TELEPHONE AND INFORMATION**